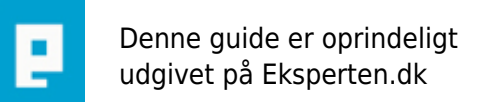

# COMPUTERWORLD

## lav backup af dine DVD!

### her er en hurtig guide til hvordan man kan lave en Backup af en DVD hvor vi skal bruge programmerne "DVD shrink" og " ImgBurn"

Skrevet den 03. Feb 2009 af dstjulle I kategorien Generelt IT / DVD | 🛨 🚖 🏠 🏠

Dette er min første Artikel så i må bære over med mig hvis det ikke er hvad i forventer !

Installer programmer!!

1 : installer DVD shrink "kan hentes på <u>http://www.afterdawn.com/software/video\_software/dvd\_rippers/dvd\_shrink.cfm</u> "

2: installer ImgBurn " kan hentes på http://www.softpedia.com/get/CD-DVD-Tools/Data-CD-DVD-Burning/ImgBurn.shtml "

Start med at komprimere DVDen!!

1: start DVD shrink

Der er flere muligheder for hvor man skal have filerne fra der er to muligheder

a: du kan finde filerne på dit DVD drev og lave Backup fra det!

b: du kan have filerne til at ligge på din Hdd og lave Backup af dem!

2a: tryk på "Open Disk" knappen øverst i venster side.

2b: tryk på "Open files" Knappen øverst i venster side.

3a: Vælge det DVD drev du vil lave en Backup af! "ex. F:\ [THE \_PERFECT\_STORM] "

3b: vælge den mappe du vil hente VOB. Filerne fra "ex. D:\DVD\THE \_PERFECT\_STORM/ "

DVD shrink vil nu gennem se filerne for at se om det er fejl i filerne / DVD er for beskadiget detter kan tage op til 20 min

4: Når DVD shrink er færdig men dette kan du se en menu i højre side at skærmen og en menu under knapperne i toppen af skærmen du skal vælge det fil i top menuen som hedder" Main Movie " det er hele filmen ikke dine menu og ekstras du kan nu under menuen i højre side se alle de sprog og Audio der er på DVD og du kan fravælge nogle af dem (det er for at du ikke mister for billede og lyd kvalitet på selve filmen) hvis der er Fransk og spansk ville jeg fjerne dem da der ikke er ret stor mulighed for at du skal bruge dem !.

Det kan du gøre ved både Subtitles og Audio !

5: du skal nu trykke på Backup! Knappen oppe i top menuen

6: du skal nu til at vælge og du vil lave en (6a) "ISO / BIN / IMG" fil eller og du vil have lavt (6b)VOB.filerne over på en Hdd

6a: der kan nu vælges hvilken fil type du skal ligge filen ud som "ISO / BIN / IMG" under "Burn with Nero to the follwing device:" ( du skal vist havev instaleret NERO for at kan lave dem om til ISO filer! )

6b: du skal her vælge af ligger din DVD over på "Hard Disk Folder" kunne se sådan ud

6 a-b: der skal nu vælges hvilken Hdd du skal lige "filen ( 6a )" / "filerne ( 6b )"som kunne se ud som dette "ex. 6a D:\DVD\THE \_PERFECT\_STORM/TPS.iso" "ex. 6b D:\DVD\THE \_PERFECT\_STORM/"

7: tryk nu på "OK" og rester klare DVD Shrink for dig det kan tage på til 1 time at ligge DVD over på din Hdd

8: du skal nu starte ImgBurn

Det er nu flere måder på hvordan du gør det alt efter hvad du valgte at gøre i DVD shrink under 6 hvis du valgte at bruge a metoden skal du bruge 8a og valgte du at bruge b metoden så skal du bruge 8b

8a: Lige under "File" kan du se der står "Source" det er her du skal vælge din DVD fil kunne se sådan ud D:\DVD /THE \_PERFECT\_STORM/THS.iso

8b: har skal du lige have sat ImgBurn op til at brænde fra filer og ikke ISO det gør du under "Mode" der skal du vælge Build "genvejen er Ctrl+Alt+B" Nu kan du vælge den stig hvor du har lagt dine VOB.filer kunne se sådan ud "ex. D:\DVD\THE PERFECT STORM/ "

Du kan nu ligger un ny DVD i din DVD Brænder og vælge under "Destination " din DVD Brænder

9: du kan vælge at lave en test på DVDen når du har brænd den ved at sætter en flueben i "Verify"

10: du skal nu trykke på den knap hvor det er en HDD, en pil og en DVD så starter din DVD bærnder med at lave en Backup af den DVD du har lave til en ISO eller lagt ud som VOB.filer

Jeg håber at i kan bruge min Artikel og hvis det er noget som ikke passe at i vil give mig en besked om den så vil jag få den retter meget hurtig !

Og husk på den koster KUN 5 Point !!

I kan jo også gå ud og købe en Guide til 249 kr og så mulig vis ikke have nogle fejl i den !!

#### Kommentar af falconi (nedlagt brugerprofil) d. 26. Jul 2007 | 1

#### Kommentar af phliplip d. 31. Jul 2007 | 2

Jeg har installeret "DVD Region+CSS Free", og har ikke problemer med at tage backup af mine DVD'er heller ikke de nye! Det er program der starter når du sætter en DVD i computeren, og som decrypterer og gør DVD'en regionsfri.

Selve artikelen er god, men opsætningen kunne være bedre, du skulle måske dele backup fra HD og DVD op i hver sin sektion! Jeg syntes også du mangler at nævne at hvis DVD'en i sin originale form er lille nok til at ligge på en alm. brændbar DVD, hvad man så gør.

#### Kommentar af splazz d. 27. Jul 2007 | 3

som nobert\_ - forstår bare ikke hvorfor der skal bruges imgburn - mener da bestemt at DVD Shrink kan brænde det ud med det samme?

Jeg ville nok bruge et værktøj som dvd rebuilder, det tager cirka en time at encode en dvd og det bliver meget bedre resultat, hvis dvd'en skal komprimeres ret meget over 25%...

#### Kommentar af fisker-alex d. 11. Feb 2008 | 4

#### Kommentar af FirstHorizon d. 05. Sep 2007 | 5

Meget god artikel, men alt for mange stave fejl, og for lange sætninger. Der kan blive lidt svært at læse...

#### Kommentar af norbert\_ d. 27. Jul 2007 | 6

En standard-guide alle kan finde på Nettet. Jeg vil dog understrege, at nyere DVDer ikke kan kopieres på denne måde, da DVD-shrink er et gammelt program og som ikke opdateres mere. Brug først DVD Fab Decrypter til at lægge filmen ned på harddisken, og brug derefter din guide. Dog synes jeg denne guide er bedre: <u>http://www.abmedia.dk/video/dvdbackup.htm</u> Her kan du forøvigt hente programmet ned på dansk. Splazz: 100 pct. enig.